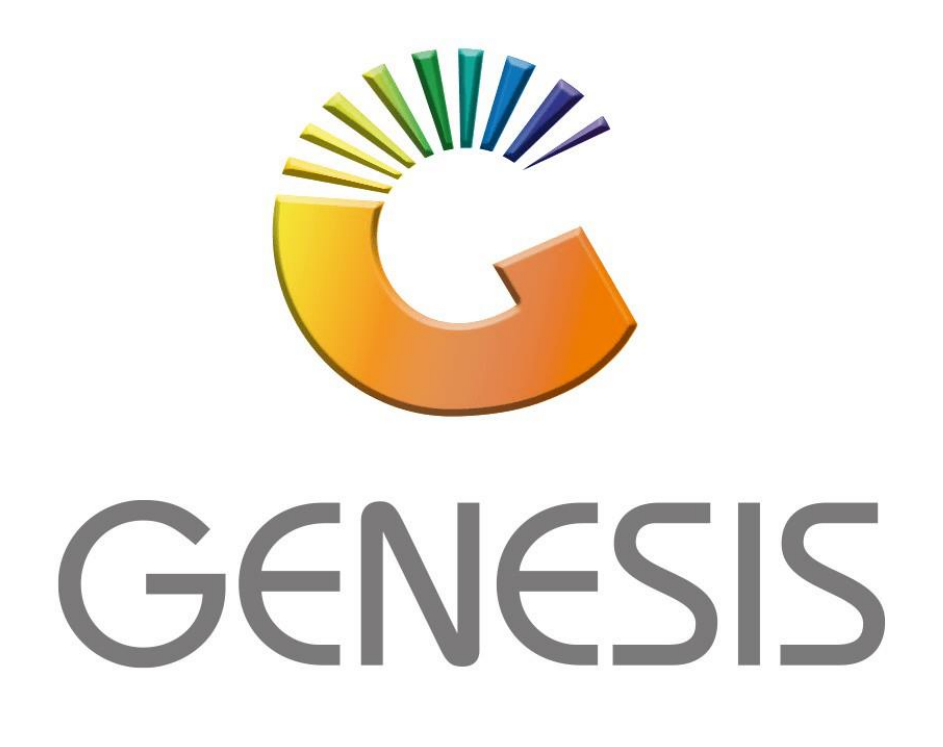

## How to do a Creditors Debit Note

MRJ Consultants Bondev Office Park, 140 Cattle Egret Rd Eldoraigne, Centurion 0171 Tel (012) 654 0300 Mail: <u>helpdesk@mrj.co.za</u>

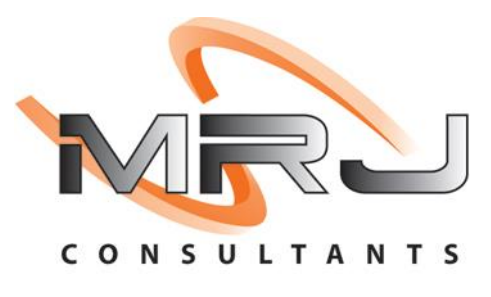

1. **Open** Genesis Menu.

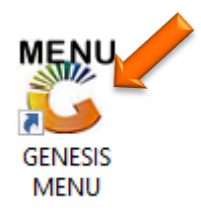

2. Type User code and Password.

| GENESIS Main Module   |                         |      |
|-----------------------|-------------------------|------|
| Select Company BLUE B | OTTLE LIQUOR SIMULATION | 1    |
|                       | User Code Password      |      |
| GENESIS               | 🔞 <u>C</u> ancel        | 🔗 ок |
| CMN999 GENES          | Version : 10.33.51      |      |

3. Open Creditors from the Main menu.

| 👸 GENESIS : | : Main Menu   |            |              |            |               |          |          |                      |                 |                   |          |       |  |
|-------------|---------------|------------|--------------|------------|---------------|----------|----------|----------------------|-----------------|-------------------|----------|-------|--|
|             |               |            |              |            |               |          |          |                      |                 |                   |          |       |  |
|             | 4             | <b>\$6</b> | -            |            | Ţ             | 🚺 👔 🚺    |          | $\times$             |                 | X                 | <b>S</b> |       |  |
| Till Module | Stock Control | Creditors  | Debtors      | Purchasing | Point of Sale | Reports  | Cash Off | ice Genera<br>Ledger | System Utilites | Empties<br>Return | FIX      | Setup |  |
| 2020/11/05  | 10:43:33      |            | User : JOANA | Vers       | ion : 9.32.31 | Period : | 202011   | Database : Gl        | NESIS-SIMULATIO | DN                |          |       |  |

4. In Creditors, Transactions select Debit Note.

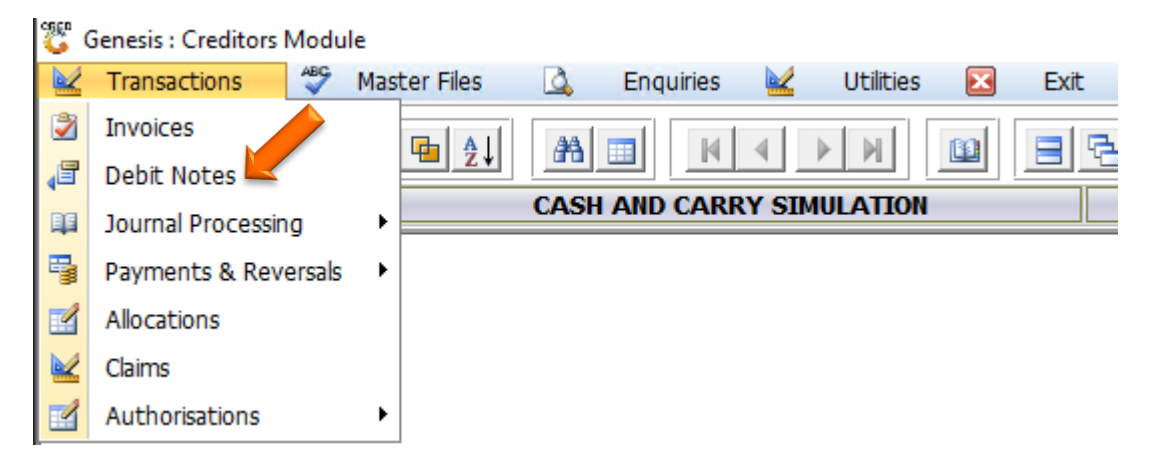

- 5. You will now see the below screen where we will be capturing the Debit notes
  - a. Firstly, an account number needs to be entered, either manually or you can click on the (?) Question mark to select a Creditor.

| 🐯 Creditors : Debit                                                                                         | Notes                                                                                                    |
|----------------------------------------------------------------------------------------------------|----------------------------------------------------------------------------------------------------|
| Account No.                                                                                                 |                                                                                                    |
| Main Account                                                                                                |                                                                                                    |
| Transaction Date<br>Reference<br>Reason Code<br>Amount (Incl.)<br>V.A.T<br>Post to GL.Acc.<br>Source Branch | 2022/07/12  Posting Date  2022/07/12    Image: Construction of the second of the second of the |
| Notes                                                                                                    | Fraditors - Dobit Natos                                                                                                    |

– 🗆 🗙

## 👸 Select a Creditor

| Account No. | Creditor Name                                 | Telephone         | Fax No.           | Contact Person |
|-------------|-----------------------------------------------|-------------------|-------------------|----------------|
| ET001       | (DO NOT USE) GLEN EDEN TRADING                | 1                 | Í                 | ĺ              |
| AM001       | (DO NOT USE) JAMIROX JOHANNESBURG MARKET      |                   |                   |                |
| SA001       | (DO NOT USE) LEON SLOTOW ATTORNEY             |                   |                   |                |
| 1AH002      | (DO NOT USE) MAHUTSASETE TRADING AND PROJECTS | 012 7715960       | 0867707212        |                |
| CG001       | (DO NOT USE) MAIN STREET 1310 T/A TWINCARE    | 0117997111        | 0117997225        | DEFAULT        |
| OB001       | (DO NOT USE) MODEL BUTCHERY                   | 011 837 2433/9607 | 011 837 5715/1759 |                |
| IOF001      | (DO NOT USE) NOORFED                          |                   |                   |                |
| RD001       | (DO NOT USE) NORTHERN DIESEL                  | 012-803-1224      | 086-111-4390      |                |
| FN002       | (DO NOT USE) ORANGE FARM NEWS                 | 011 850 1160      | 086 263 9988      |                |
| RE002       | (DO NOT USE) PRETORIA COMMUNICATION           |                   |                   |                |
| JN001       | (DO NOT USE) PUNCH PRODUCTIONS                |                   |                   |                |
| EN001       | (DO NOT USE) RENT                             |                   |                   |                |
| HE011       | (DO NOT USE) THE ALTERNATIVE BEV.CORP         |                   |                   |                |
| AL003       | (DO NOT USE) VALUE MATERIALS                  | 012657 0420       | 012657 0428       | DEFAULT        |
| /MC001      | (DO NOT USE) WATLOO MEAT & CHICKEN            | 012 803 7232      | 012 803 7232      |                |
| CC001       | 1ST CHOICE CASH AND CARRY                     | 0147364800        | 0147362080        |                |
| IS001       | 3M S.A                                        | 011               |                   | DEFAULT        |
| H001        | A I HEALTHCARE                                |                   |                   |                |
| SW001       | A&S WHOLESALERS                               |                   |                   |                |
| JN001       | A.J.NORTH (PTY) LTD                           |                   |                   |                |
| 2Z001       | A2Z TRUCKS (PTY) LTD                          |                   |                   |                |
| AF001       | AA FORKLIFT TRAINING CENTRE CC                | 082 0817 4189     |                   | KOKETSO        |
| AD001       | AADIL PLASTICS                                | 0126668909        | 0126667585        |                |
| F001        | AB FRESH                                      | 011 613 6524      | 011 613 6524      |                |
| BC001       | ABC SWEETS WAREHOUSE                          |                   |                   | DEFAULT        |
|             |                                               |                   |                   |                |

6. Once an account has been selected, we can type in a reference and select a Reason code. These reason codes can be added for more reasons, this is in another guide. For this example, we will be using the Advertising code. Once selected press enter to proceed.

| 쁓 Creditors : Debit | Notes                                                              |                      |
|---------------------|--------------------------------------------------------------------|----------------------|
| Account No. AB      | ABC SWEETS WAREHOUSE                                               |                      |
| Main Account        |                                                                    |                      |
| Transaction Data    | 2022/07/12 Recting Date 2022/07/12                                 |                      |
| Transaction Date    |                                                                    | 📲 🔠 Options 🛛 🛠      |
| Reference           | TEST                                                               |                      |
| Reason Code         |                                                                    | Post Debit No        |
| Amount (Ind.)       | ADVERTISE - ADVERTISING                                            | EXIL                 |
| V.A.T               | ANNIVERSAR - ANNIVERSARY<br>BIRTHDAY - BIRTHDAY PROMOTIONS         | J).                  |
| Post to GL.Acc.     | BUYMSAVEM - BUY MORE SAVE MORE                                     | <b>X</b> Functions * |
| Source Branch       | DAMAGE.RET - DAMAGED GOODS RETURNED                                | 6 Allocations        |
| Notes               | DISPLAY - DISPLAY ALLOWANCE<br>DISTRIBUTE - DISTRIBUTION ALLOWANCE |                      |
|                     | EFT.DISC - EFT DISCOUNT (EFT)                                      |                      |
|                     | ERLY.SETLE - EARLY SETTLEMENT (EXTRA DISCOUNT)                     |                      |
|                     | EXPSTICET V CAPITED STOCK RETOKINED                                |                      |
|                     | GONDOLA - GONDOLA ENDS                                             |                      |
|                     | GROWTH - GROWTH ALLOWANCE                                          |                      |
|                     | LOTTO PAY - LOTTO PAYOUT 1%                                        |                      |
|                     | MERCHANDIS - MERCHANDISE ALLOWANCE                                 |                      |
|                     | NEW.STORE - NEW STORE OPENING                                      |                      |
| CRD090              | Creditors : Debit Notes                                            |                      |

7. Now that we have selected the reason code we need to put in an amount, Type in the amount then click on the calculator to automatically calculate the VAT.

| Account No.  ABC001  ABC SWEETS WAREHOUSE    Main Account                                                                                                    | 🖑 Creditors : Debit                                                                                                  | Notes                                                                       |                                                                                                    |
|----------------------------------------------------------------------------------------------------|----------------------------------------------------------------------------------------------------|-----------------------------------------------------------------------------|----------------------------------------------------------------------------------------------------|
| Main Account    Transaction Date  2022/07/12    Reference  TEST    Reason Code  ADVERTISE - ADVERTING    Amount (Ind.)  1500.00    V.A.T  195.65    VAT Rate  15.00 %    Post to GL.Acc.  5150    Source Branch  BSCLB - CASH & CARRY SIMULATION    Notes  Image: Contract of the second second                                                                                                    | Account No. A                                                                                                    | ABC SWEETS WAREHOUSE                                                        |                                                                                                    |
| Transaction Date  2022/07/12  Posting Date  2022/07/12    Reference  TEST    Reason Code  ADVERTISE - ADVERTISE  Image: Control of the state of the state | Main Account                                                                                                    |                                                                             |                                                                                                    |
|                                                                                                    | Transaction Date<br>Reference<br>Reason Code<br>Amount (Incl.)<br>V.A.T<br>Post to GL.Acc.<br>Source Branch<br>Notes | 2022/07/12    Posting Date    2022/07/12      TEST    ADVERTISE - ADVERTISE | Options  *    Image: Second system  Post Debit No    Image: Second system  Exit    Image: Second system  Functions    Image: Second system  Allocations |

8. In the Notes anything can be typed in for your convenience.

9. If you are happy with the Debit notes you can press F10 on your keyboard or click on Post Debit Note, then press Yes to proceed.

| 🕃 Creditors : Debit Notes   |                                   |           |
|-----------------------------|-----------------------------------|-----------|
| Account No. ABC001          | ABC SWEETS WAREHOUSE              |           |
| Main Account                |                                   |           |
| Transaction Date 2022/07/12 | Image: Posting Date    2022/07/12 | Options * |
| 🖑 System Prompt             | - 0                               | × it No   |
|                             | DEBIT Notes                       |           |
|                             | Post Debit Note?                  | ns<br>ns  |
|                             | N No Y Y                          | es        |
|                             | <b>v</b>                          |           |
| CRD090 🕜 Creditors : [      | )ebit Notes                       |           |

## **Functions**

1. Below is how the Creditor allocations screen looks and here we will be able to see if there are any documents that need to be allocated to. For this example, there are none but if there were you select the desired line then press F2 on your keyboard or click on Allocate Line. This will Allocate to the line then you can save and exit.

| 🖑 Cred | ditor Allocati | ons               |                          |                     |       |        |                |            |             |              | -        |              | × |  |
|--------|----------------|-------------------|--------------------------|---------------------|-------|--------|----------------|------------|-------------|--------------|----------|--------------|---|--|
| A      | Account No.    | ABC001            | ABC SWEETS WAREHOU       | SE                  |       | Tr     | ansaction Date | 2022/07/12 |             | Settlement D | Discount | 0.00 %       |   |  |
| Trans  | action Type    | CRDDBN            | CREDITORS DEBIT NOTE     |                     |       |        | Document No.   |            |             |              |          |              |   |  |
| Amo    | unt (Incl.)    | 1 500.00          |                          | V.A.T Amount        |       | 0.00   |                |            |             |              |          |              |   |  |
|        | Discount       | 0.00              |                          | Balance to Allocate |       | 0.00   |                |            |             |              |          |              |   |  |
| Date   | Doc.No         | ТхТр              | Details                  | Doc.Amount          | Debit | Credit | Balance        | Alloc.Amnt | Alloc.Disc. | Allocat      |          |              |   |  |
|        |                |                   |                          |                     |       |        |                |            |             |              |          | Options      | * |  |
|        |                |                   |                          |                     |       |        |                |            |             |              | F10 9    | Save & Exit  |   |  |
|        |                |                   |                          |                     |       |        |                |            |             |              | Esc ,    | Abort        |   |  |
|        |                |                   |                          |                     |       |        |                |            |             |              |          |              |   |  |
|        |                |                   |                          |                     |       |        |                |            |             |              | 2        | Functions    | * |  |
|        |                |                   |                          |                     |       |        |                |            |             |              | F2       | Allocate Lin |   |  |
|        |                |                   |                          |                     |       |        |                |            |             |              | F9 /     | Auto-Alloc   |   |  |
|        |                |                   |                          |                     |       |        |                |            |             |              | 611      | Clear Alloca |   |  |
|        |                |                   |                          |                     |       |        |                |            |             |              |          |              |   |  |
|        |                |                   |                          |                     |       |        |                |            |             |              |          |              |   |  |
|        |                |                   |                          |                     |       |        |                |            |             |              |          |              |   |  |
| <      |                |                   |                          |                     |       |        |                |            |             | >            |          |              |   |  |
| Cred   | lit Allocatio  | n 0.0             | 00 Credit Discount       | 0.00                | ]     |        | Nett           | Allocated  |             | 0.00         |          |              |   |  |
| Deb    | it Allocation  | n 0.0             | 00 Debit Discount        | 0.00                | ]     |        | Net            | t Discount |             | 0.00         |          |              |   |  |
| CRD09  | 99 🚺 🛚         | IO UnAllocated Tr | ansaction Exist for this | account             | -<br> |        |                |            |             |              |          |              |   |  |